- Vaje izvajajte zbrano in ne hitite. Tako si boste izoblikovali pravilen vzorec za uporabo storitev COBISS+.
- Vsaki vaji je priložen postopek reševanja vaje in rešitev. S postopkom reševanja si pomagajte le toliko, da lahko vajo izvedete.
  - Bolj samostojno izvajate vaje, več pridobite.

## Vaja 1: Avtor

V Mariborski knjižnici v oddelku Rotovž poiščite romane Julesa Verna v slovenskem jeziku.

## Postopek

- V iskalno okno *Avtor* vnesemo podatek *jules verne*.
- V polju za Omejitev po vrsti gradiva izberemo knjige.
- V polju za *Omejitev po jeziku* izberemo *slovenski*.
- V oknu za vnos knjižnice izberemo Mariborska knjižnica, Oddelek: Rotovž.
- Kliknemo gumb POIŠČI .

# Vaja 2: Naslov

V bazi podatkov *Narodna in univerzitetna knjižnica, Ljubljana* poiščite zapis podatkov za knjigo z naslovom: *Abstracts and abstracting: a genre and set of skills for the twenty-first century*.

## Postopek

- V iskalno okno Naslov vnesemo podatek npr. abstracts genre skills.
- V polju za *Omejitev po vrsti gradiva* izberemo *knjige*.
- V oknu za vnos knjižnice izberemo Narodna in univerzitetna knjižnica.
- Kliknemo gumb POIŠČI .

Kadar iščemo po naslovu z naborom besed, izberemo besede, za katere menimo, da omogočajo razlikovanje iskanega gradiva od drugega gradiva.

# Vaja 3: Naslov

V bazi *Osrednja knjižnica Celje, Oddelek Celje* poiščite CD-je s *Straussovim* valčkom *Zgodbe iz Dunajskega gozda*.

### Postopek

- Iz spustnega seznama izberemo vrsto podatka *Naslov*.
- V iskalno okno Naslov vnesemo podatek zgodbe dunajskega gozda.
- V iskalno okno Naslov vnesemo podatek tales vienna woods.

- V polju za Omejitev po vrsti gradiva izberemo zvočni posnetki.
- V oknu za vnos knjižnice izberemo Osrednja knjižnica Celje, Oddelek Celje.
- Kliknemo gumb Poišči .

## Vaja 4: Avtor, Naslov

V bazi podatkov *Mestne knjižnice Piran - Biblioteca civica Pirano, Oddelek: Piran* poiščite video DVD za film *Upornik brez razloga*, posnet leta 1955 po zgodbi *Nicholasa Raya*.

## Postopek

- V iskalno okno *Avtor* vnesemo podatek *ray*.
- V iskalno okno *Naslov* vnesemo podatek *upornik*.
- V polju za Omejitev po vrsti gradiva izberemo videoposnetki in filmi.
- V oknu za vnos knjižnice izberemo *Mestna knjižnica Piran Biblioteca civica Pirano, Oddelek: Piran.*
- Kliknemo gumb POIŠČI.

## Vaja 5: Naslov izvirnika

Zanima nas, ali je roman z naslovom *The golden quill* preveden v slovenski jezik.

## Postopek

- Iz spustnega seznama izberemo vrsto podatka Naslov izvirnika.
- V iskalno okno Naslov izvirnika vnesemo podatek golden quill.
- V polju za *Omejitev po vrsti gradiva* izberemo *knjige*.
- V polju za *Omejitev po jeziku* izberemo *slovenski*.
- Kliknemo gumb POIŠČI .

### Opomba:

Slovenski naslov romana je Zlato pero: roman o Mozartu.

# Vaja 6: Založnik

Naslov učbenika je *Engineering mechanics, Statics,* v imenu založnika je fraza *higher education.* Knjiga je izšla leta *2010.* Poiščite zapis za to knjigo.

### Postopek

- Iskalnim okencem podelite oznake *Naslov, Leto izida, Založnik*.
- V iskalno okno Naslov vnesemo podatek statics.
- V iskalno okno *Leto izida* vnesemo podatek 2010.
- V iskalno okno Založnik vnesemo podatek higher education.
- V polju za *Omejitev po vrsti gradiva* izberemo *knjige*.
- Kliknemo gumb Poišči .

Podatki iz izbranega zapisa: Avtorji: Michael E. Plesha, Gary L. Gray, Francesco Costanzo Naslov: Engineering mechanics, Statics Založnik: McGraw-Hill Higher Education Vrsta gradiva: učbenik Leto izida: 2010.

# Vaja 7: Naslov publikacije (znanstveni članek)

Poiščite podatke za članek, katerega soavtor je *Daniel Chi Wing Ho* in je izšel leta *2012* v publikaciji *Urbani izziv*. Ugotovite možnost dostopanja do celotnega besedila tega prispevka.

### Postopek

- V iskalno okno Avtor vnesemo podatek ho.
- Iz spustnega seznama izberemo vrsto podatka Leto izida.
- V iskalno okno *Leto izida* vnesemo podatek 2012.
- V iskalno okno z nazivom Ključne besede vnesemo podatek urbani izziv.
- V polju za Omejitev po vrsti gradiva izberemo članki ....
- Kliknemo gumb Poišči .

V spustnem seznamu *povezava(e)* v zapisu je povezava do celotnega besedila članka.

## Vaja 8: Napaka v podatkih

Znanka vas prosi, da bi zanjo poiskali zapis za knjigo o uporabi zdravilnih zelišč, ki je doživela več izdaj; izdala jo je založba *Obzorja, Maribor*, priimek avtorja naj bi zvenel kot *Wolf\**. Na osnovi teh podatkov lahko oblikujete iskalni izraz.

#### Postopek

- Iz spustnega seznama izberemo vrsto podatka Ključne besede.
- V iskalno okno Ključne besede vnesemo podatek zdraviln\*.
- Iz spustnega seznama izberemo vrsto podatka Založnik.
- V iskalno okno z nazivom Založnik vnesemo podatek obzorja.
- V polju za *omejitev po vrsti gradiva* izberemo *knjige*.
- Kliknemo gumb Poišči .

Takšen iskalni izraz ne da rezultatov. Zato iz podatkov za iskanje izločite podatek, ki bi lahko bil napačen. V našem primeru bi to lahko bil podatek *wolf\**. Ponovimo iskanje.

Med rezultat iskanja je tudi knjiga, ki najbolj ustreza podatkom *Avtor: Richard Willfort, Naslov: Zdravilne rastline in njih uporaba, Založnik: Obzorja* in je doživela več izdaj.

#### Opomba:

V takšnih situacijah izločimo iz iskalnega izraza napačne/neustrezne podatke (wolf\*). Namesto napačnih/neustreznih podatkov lahko včasih uporabimo druge podatke (npr. predmetno oznako priročniki).